## Admin Portal – Device Management

carrier.webex.com/device\_management/

October 19, 2017

Home | Administrator Guides | Admin Portal - Device Management

What you need to know:

The device management portion of the admin portal provides a centralized way of managing and maintaining the inventory of phones. This article covers the topics related to device management.

<u>View a List of DevicesManually Adding or Removing a DeviceExport a List of DevicesImport</u> <u>a List of Devices (Bulk Upload of Devices)Generate a Device Management Reportback to</u> <u>top</u>

## View Device Status and Details

To confirm that a phone is effectively communicating with the network, check the device status.

- 1. Log in to the admin portal.
- 2. Select the **Devices** tab.
- 3. Select the Actions drop-down menu for the device you would like to verify.
- 4. Choose Device Status. This will perform a status check and once complete, it will display the status of the phone and whether it is registered, aged or unregistered. A registered status is a positive indication of connectivity, all others indicate some issue with the connection between the phone and the network.

|           | Dashboard         | Devices Location: Main Site (121014)    |                  |                  |                 |           |         |                             |  |  |
|-----------|-------------------|-----------------------------------------|------------------|------------------|-----------------|-----------|---------|-----------------------------|--|--|
|           | Numbers (10)      | MAC Address •                           | Starts With 👻    | Search           |                 |           |         |                             |  |  |
| Ś         | Devices (16)      | + Add Search Parameter Clear All Search |                  |                  |                 |           |         |                             |  |  |
| .00<br>00 | Users (4)         | Showing 10 to 10 of 16 people           |                  |                  |                 |           |         |                             |  |  |
| ×         | Advanced Services | ↑ Devices                               | MAC Address      | Username         | Available Lines | Location  | Country | <u>a</u>                    |  |  |
| ~*        | Analytics         |                                         |                  |                  |                 |           | ,       |                             |  |  |
| Û         | Reports           | Cisco 8865                              | D0:EC:35:FE:46:5 | i0 Jason Cantell | 9               | Main Site | USA     | Assign Lines                |  |  |
| ×<br>0    |                   | Connect Tablet                          |                  |                  | 1               | Main Site | USA     | Line Order<br>Device Status |  |  |
| Š         | Profile           | Connect Tablet                          |                  | Thomas Cox       | 0               | Main Site | USA     | Reboot Device               |  |  |
|           |                   | Connect Tablet                          |                  |                  | 1               | Main Site | USA     |                             |  |  |
|           |                   | Connect Tablet                          |                  | Daryl Norfleet   | 0               | Main Site | USA     |                             |  |  |
|           |                   |                                         |                  |                  |                 |           |         |                             |  |  |

Click image for large view 🗩

5. You can also reboot a device from the **Action** drop-down menu. Select **Reboot Device**.

|          | Dashboard         | Devices Location: Main Site (121014) *          |                                                                                        |                |                 |           |         |                             |  |  |  |
|----------|-------------------|-------------------------------------------------|----------------------------------------------------------------------------------------|----------------|-----------------|-----------|---------|-----------------------------|--|--|--|
|          | Numbers (10)      | MAC Address *                                   | Starts With                                                                            | h              |                 |           |         |                             |  |  |  |
| Ś        | Devices (16)      | + Add Search Add Ported Device Clear All Search |                                                                                        |                |                 |           |         |                             |  |  |  |
| 0°<br>0° | Users (4)         | Show 10 • entries p                             | Show 10 * entries per page Showing 1 to 10 of 16 results Line States Import * Export * |                |                 |           |         |                             |  |  |  |
| ×        | Advanced Services | ↑ Devices                                       | MAC Address                                                                            | Username       | Available Lines | Location  | Country | •                           |  |  |  |
| ~*       | Analytics         | Cisco 8865                                      | D0:EC:35:FE:46:50                                                                      | Jason Cantell  | 9               | Main Site | USA     | Assign Lines                |  |  |  |
| Ŷ        | Reports           | Connect Tablet                                  |                                                                                        |                | 1               | Main Site | USA     | Line Order<br>Device Status |  |  |  |
| 2        | Profile           | Connect Tablet                                  |                                                                                        | Thomas Cox     | 0               | Main Site | USA     | Reboot Device               |  |  |  |
| Ξ        |                   | Connect Tablet                                  |                                                                                        |                | 1               | Main Site | USA     |                             |  |  |  |
|          |                   | Connect Tablet                                  |                                                                                        | Daryl Norfleet | 0               | Main Site | USA     |                             |  |  |  |

Click image for large view 🗩

# Manually Adding or Removing a Device

To add a device, follow these steps:

1. Select Add Ported Device. The Add a Ported Device window will appear.

|        | Dashboard         | Devices           |                                                                               |                                            |                                          |            | Site: Main (70888) 🔹 |
|--------|-------------------|-------------------|-------------------------------------------------------------------------------|--------------------------------------------|------------------------------------------|------------|----------------------|
| ÷      | Numbers (31)      | MAC Address       | Add a Ported Device                                                           |                                            | ×                                        |            |                      |
| S      | Devices (60)      | + Add Search Para | To add a ported device, select the site port, and a valid MAC address associa |                                            |                                          |            |                      |
| ගී     | Users (17)        | Show 10           | Site *                                                                        | Select a site from                         | the choices.                             | Line State | es Import - Export - |
| ×      | Advanced Services | ↓ Devices         | Device *<br>Find and add a device.                                            | Required: Select th<br>add to the device i | ne device you want to<br>nventory.       | Site       | Country 🔅            |
| ~*     | Analytics         | UC-One Mobile     | MAC Address *                                                                 | Required: Enter a v<br>Address. For exam   | valid 12 digit MAC<br>nple: 0004F24E82DB | Main       | USA                  |
|        | Reports           | UC-One Deskto     |                                                                               |                                            | Cancel Save                              | Main       | USA                  |
| 9<br>0 | Call Recording    | UC-One Desktop    | Ърр                                                                           | Tyler Austin                               | 0                                        | Main       | USA                  |
| Ŭ<br>I | Profile           | UC-One Desktop    | Арр                                                                           |                                            | 1                                        | Main       | USA                  |
| =      |                   | UC-One Desktop    | App                                                                           | Reece Vanelli                              | 0                                        | Main       | USA                  |

Click image for large view 🗩

- 2. Choose the site where the device is assigned to in the **Site** drop-down menu.
- 3. Next, choose the device type from the **Device** drop-down menu. **Note**: You can only choose from the approved devices within your site.
- 4. Enter the **MAC Address** of the device to be added.

5. When you are done, select **Save**. The new device will now show up in your device list.

To remove a device, follow these steps:

- 1. From the **Devices** tab, find the device you would like to remove.
- 2. Select the **Actions** drop-down menu.
- 3. Then select **Remove Device**.

## Export a List of Devices

To export a list of all the devices assigned to your site select **Export**. This will export the information as a .csv file and will include each MAC address, device type, available lines and site.

|          | Dashboard         | Devices                                  |               | Site: Main (70888 | 3) *                           |             |         |          |
|----------|-------------------|------------------------------------------|---------------|-------------------|--------------------------------|-------------|---------|----------|
|          | Numbers (31)      | MAC Address *                            | Starts With 🔹 | Search            |                                |             |         |          |
| S        | Devices (60)      | + Add Search Parameter Add Ported Device |               |                   | Clear All Search               |             |         |          |
| 00<br>00 | Users (17)        | Show 10 • entries                        | per page      |                   | Showing 11 to 20 of 60 results | Line States |         | Export x |
| ×        | Advanced Services | ↓ Devices                                | MAC Address   | s Username        | Available Lines                | Site        | Country | *        |
| ~*       | Analytics         | UC-One Mobile App                        |               |                   | 1                              | Main        | USA     |          |
| Ŷ        | Reports           | UC-One Desktop App                       |               | Justin Hayward    | 0                              | Main        | USA     |          |
| 20       | Call Recording    | UC-One Desktop App                       |               | Tyler Austin      | 0                              | Main        | USA     |          |
| ပြ       | Profile           | UC-One Desktop App                       |               |                   | 1                              | Main        | USA     |          |
| Ξ        |                   | UC-One Desktop App                       |               | Reece Vanelli     | 0                              | Main        | USA     |          |
|          |                   |                                          |               |                   |                                |             |         |          |

Click image for large view 🗩

# Import a List of Devices (Bulk Upload of Devices)

You can also import a list of already existing devices as a bulk upload to the portal.

**Note**: Before performing a bulk upload, it is advised to download the .csv template found in the Import drop-down menu along with the list of supported devices and list of sites for better bulk upload results. You can also view the **Instructions** for this process from the drop-down menu list.

|                       | Dashboard         | Devices Location: Main Site (121014) •  |                                                                           |                  |                 |                                                              |                                                   |    |  |  |  |
|-----------------------|-------------------|-----------------------------------------|---------------------------------------------------------------------------|------------------|-----------------|--------------------------------------------------------------|---------------------------------------------------|----|--|--|--|
|                       | Numbers (10)      | MAC Address •                           | Starts With 🔹                                                             | Search           |                 |                                                              |                                                   |    |  |  |  |
| Ś                     | Devices (16)      | + Add Search Parameter Clear All Search |                                                                           |                  |                 |                                                              |                                                   |    |  |  |  |
| ලු                    | Users (4)         | Show 10 • entries                       | Show 10 * entries per page Showing 1 to 10 of 16 Upload CSV File Export - |                  |                 |                                                              |                                                   |    |  |  |  |
| *                     | Advanced Services | ↑ Devices                               | MAC Address                                                               | Username         | Available Lines | Download .CSV Template<br>Download List of Supported Devices |                                                   | \$ |  |  |  |
| ~                     | Analytics         | Cisco 8865                              | D0:EC:35:FE:46:                                                           | 50 Jason Cantell | 9               | Download List of<br>Show Upload Res                          | Download List of Locations<br>Show Upload Results |    |  |  |  |
| <ul> <li>•</li> </ul> | Reports           | Connect Tablet                          |                                                                           |                  | 1               | Instructions<br>Main Site                                    | USA                                               |    |  |  |  |
| E C                   | Prome             | Connect Tablet                          |                                                                           | Thomas Cox       | 0               | Main Site                                                    | USA                                               |    |  |  |  |
| _                     |                   | Connect Tablet                          |                                                                           |                  | 1               | Main Site                                                    | USA                                               |    |  |  |  |
|                       |                   | Connect Tablet                          |                                                                           | Daryl Norfleet   | 0               | Main Site                                                    | USA                                               |    |  |  |  |

#### Click image for large view 🗩

Once you have created and saved your .csv file you are ready to perform a bulk upload.

- 1. Click the **Import** drop-down menu.
- 2. Select **Upload .CSV File** and select the file to upload. The system will validate the records. If there are any problems, the system will display the result with the corresponding error message.
- 3. A notification will appear once the upload is successful and the devices will be added to your inventory. Once they pass validation, they will be ready to be assigned to users.

## Generate a Device Management Report

Users have the ability to generate a downloadable CSV for line port status of all devices in a site or all sites for the customer through the export functionality in the Calling Admin Portal.

Note: This feature must be enabled in Party Manager for the Service Provider.

To run a Device Management report, follow these steps:

- 1. Log in to the admin portal.
- 2. Select the **Devices** tab, then **Line States**.
- 3. Select Export Device Status. CSV will be generated and downloaded.

|          | alah  | _    |                         |             | Walk              | Me Through 🗸              |        |        |                      | _               | <b>—</b>  |  |
|----------|-------|------|-------------------------|-------------|-------------------|---------------------------|--------|--------|----------------------|-----------------|-----------|--|
|          | cisco |      | Line States             |             |                   |                           |        |        | ×                    |                 | es) V     |  |
|          |       | De   | Phone Number            | ✓ Start:    | s With 🗸          | value                     |        |        | +                    | Site: All Sites | •         |  |
|          |       | N    |                         |             |                   |                           |        | C Res  | et <b>Q</b> , Search |                 |           |  |
|          |       | + Ac |                         |             |                   |                           |        | 🛓 Ехро | rt Device Status     |                 |           |  |
|          |       | 5    | Showing 1 to 10 of 87 e | ntries      |                   |                           |        | 10     | ) v per page         | s Import ~      | Export -  |  |
| <u> </u> |       |      | Phone Number 🗢          | Extension 🗘 | MAC Address 🗘     | Devices 🗢                 | Site 🗘 | State  |                      | Country         | *         |  |
| ×        |       |      | 8322465438              | 5438        | 4C:BC:48:8A:66:B1 | Cisco 8865                | Austin | N/A    | Device Status        | 1104            | Actions   |  |
|          |       |      | 8322465438              | 5438        | 4C:BC:48:8A:5A:84 | Cisco 8865                | Austin | N/A    | Device Status        | USA             | Actions + |  |
| Ŷ        |       |      | 8322465438              | 5438        |                   | Cisco Calling Desktop App | Austin | N/A    | Device Status        | USA             | Actions - |  |
| 00       |       |      | 3012509696              | 9695        | 00:90:8F:48:13:39 | AudioCodes 420HD          | Austin | N/A    | Device Status        | USA (           | Actions - |  |
|          |       |      | 3012509696              | 9695        | 54:56:53:57:52:58 | Cisco 8861                | Austin | N/A    | Device Status        | USA             | Actions - |  |
|          |       |      | 3012509696              | 9695        | 00:08:5D:4D:8F:D4 | Mitel 6731i               | Austin | N/A    | Device Status        | USA (           | Actions - |  |

### Click image for large view 🗩

**Note**: A filter can be applied on the Line States page, before Exporting the Device Status report, to only download necessary filtered data.

Note: This report can also be pulled by selecting the site value as " All Sites".

#### **Known Issues & Limitations**

- Per session, two parallel exports will be delayed by 5 seconds. Within the rate-limit period only one request will be allowed for a session or for the customer.
- If two different users (SP and OPS) request a same customer-site ID export in the same time period, the first user will start an actual export but the second user will get cached data from the backend.
- Globally Export Device Line States API allows a maximum of 2-3 export requests to be executed in parallel at a time. A maximum of 10 requests, that come at the same time, will be queued. If there are more than 10 requests, the remaining will be rejected.

#### **Error Conditions**

- **408/429** response codes Too many requests were made, or the request timed out waiting in the queue.
- **500** response code The export failed at the server level.

#### Identify MultiCell ID

- Login as Customer Administrator into CAP
- Click on Devices
- Search your DECT device
- Click on Device Status

- Multicell Id will be displayed
- Multicell Id will not be displayed for Non DECT devices

|          |                   |                                     |                                        | Walk Me Th           | nrough 🗸              |      |                     |                |
|----------|-------------------|-------------------------------------|----------------------------------------|----------------------|-----------------------|------|---------------------|----------------|
|          | Dashboard         | Devices                             | Device Status - Cisco D                | ECT 210 Base         |                       | ×    |                     | Site: 4        |
| ÷        | Numbers (42)      | Device                              | MAC Address<br>00:08:7B:17:80:59       |                      | Remote IP<br>N/A      |      |                     |                |
| S        | Devices (75)      | + Add Search Parameter Add Device - | Device Type<br>N/A                     |                      | Host IP<br>N/A        |      |                     |                |
| <u></u>  | Users (26)        | Show 10 * entries per page          | Register To<br>N/A                     |                      | Register To IP<br>N/A |      | 1 to 3 of 3 results | Line States In |
| *        | Advanced Services | ↑ Devices                           | Multicell-ID<br>3539683582             |                      |                       |      | Site                | Country        |
|          | Analytics         | Cisco DECT 210 Base                 | Phone Number                           | Extension            | State                 |      | Austin              | USA            |
|          | Reports           | Cisco DECT 210 Base                 | 7372360249<br>7372360249<br>7372360249 | 0249<br>0249<br>0249 | N/A<br>N/A<br>N/A     |      | Austin              | USA            |
| <u>ي</u> | Profile           | Cisco DECT 210 Base                 |                                        |                      |                       |      | Austin              | USA            |
|          |                   | « 1 »>                              | _                                      |                      |                       | Done |                     | Sho            |
|          |                   |                                     |                                        |                      |                       |      |                     |                |

## Click image for large view 🗩

Copyright© 2018 Cisco Systems, Inc. All rights reserved.